## Atualização 01/04/2019

## Para solucionar o caso:

1.Vá em executar, digite **certmgr.msc** para abrir a interface de certificados.

2.Remover todos os certificados de **Autoridade de Certificação de Raiz Confiáveis**.

| certmgr - [Certificados - Usuário Atual\Autoridades o | de Certificação Raiz Confiáveis\Certificado | 5]                                   |                  |                    |                                                                 |           |             | - |  |
|-------------------------------------------------------|---------------------------------------------|--------------------------------------|------------------|--------------------|-----------------------------------------------------------------|-----------|-------------|---|--|
| quivo Ação Exibir Ajuda                               |                                             |                                      |                  |                    |                                                                 |           |             |   |  |
| ) 2 🖬 4 🖻 🗙 🗟 🖬 🖬                                     |                                             |                                      |                  |                    |                                                                 |           |             |   |  |
| ertificados - Usuário Atual                           | Emitido para                                | Emitido por                          | Data de validade | Finalidades        | Nome amigável                                                   | Status Mo | delo de Cer |   |  |
| Pessoal                                               | AddTrust External CA Root                   | AddTrust External CA Root            | 30/05/2020       | Autenticação do Se | The USERTrust Net                                               |           |             |   |  |
| Autoridades de Certificação Raiz Confiáveis           | Autoridade Certificadora Baiz B             | Autoridade Certificadora Raiz Bras   | 29/07/2021       | < Todos>           | <nenhum></nenhum>                                               |           |             |   |  |
| Certificados                                          | Autoridade Certificadora Baiz B             | Autoridade Certificadora Raiz Bras   | 21/06/2023       | Autenticação do Se | Autoridade Certific                                             |           |             |   |  |
| Confiabilidade Corporativa                            | Autoridade Certificadora Baiz B             | Autoridade Certificadora Raiz Bras   | 02/03/2029       | <todos></todos>    | <nenhum></nenhum>                                               |           |             |   |  |
| Autoridades de Certificação Intermediárias            | Autoridade Certificadora Baiz B             | Autoridade Certificadora Raiz Bras   | 02/03/2029       | < Todos>           | <nenhum></nenhum>                                               |           |             |   |  |
| Objeto de Usuário do Active Directory                 | Baltimore CyberTrust Boot                   | Baltimore CyberTrust Boot            | 12/05/2025       | Autenticação do Se | DigiCert Baltimore                                              |           |             |   |  |
| Fornecedores Contraveis                               | Bitdefender Personal CA.Endpo               | Bitdefender Personal CA.Endpoint     | 10/11/2028       | < Todosa           | <nenhuma< td=""><td></td><td></td><td></td><td></td></nenhuma<> |           |             |   |  |
| Certificados ivao Contiaveis                          | Certum CA                                   | Certum CA                            | 11/06/2027       | Autenticação do Se | Certum                                                          |           |             |   |  |
| Percent Confidueir                                    | Certurn Trusted Network CA                  | Certum Trusted Network CA            | 31/12/2029       | Autenticação do Se | Certum Trusted Net                                              |           |             |   |  |
| Emissores de Autenticação de Cliente                  | Class 3 Public Primary Certificat           | Class 3 Public Primary Certificatio  | 01/08/2028       | Autenticação do Se | VeriSion Class 3 Pu                                             |           |             |   |  |
| Outras Pessoas                                        | COMODO RSA Certification Au.                | COMODO RSA Certification Auth        | 18/01/2038       | Autenticação do Se | COMODO SECURE™                                                  |           |             |   |  |
| Local NonRemovable Certificates                       | Copyright (c) 1997 Microsoft C              | Copyright (c) 1997 Microsoft Corp.   | 30/12/1999       | Carimbo de Data/H  | Microsoft Timesta                                               |           |             |   |  |
| Raízes Confiáveis do Cartão Inteligente               | DigiCert Assured ID Root CA                 | DigiCert Assured ID Root CA          | 09/11/2031       | Autenticação do Se | DigiCert                                                        |           |             |   |  |
|                                                       | DigiCert Global Boot CA                     | DigiCert Global Boot CA              | 09/11/2031       | Autenticação do Se | DigiCert                                                        |           |             |   |  |
|                                                       | DigiCert Global Root G2                     | DigiCert Global Boot G2              | 15/01/2038       | Autenticação do Se | DigiCert Global Roo                                             |           |             |   |  |
|                                                       | DigiCert Global Root G3                     | DigiCert Global Boot G3              | 15/01/2038       | Autenticação do Se | DigiCert Global Roo                                             |           |             |   |  |
|                                                       | DigiCert High Assurance EV Ro               | DigiCert High Assurance EV Boot      | 09/11/2031       | Autenticação do Se | DigiCert                                                        |           |             |   |  |
|                                                       | DSA Root CA                                 | DSA Root CA                          | 31/12/2039       | < Todosa           | <nenhuma< td=""><td></td><td></td><td></td><td></td></nenhuma<> |           |             |   |  |
|                                                       | DST Root CA X3                              | DST Root CA X3                       | 30/09/2021       | Email Seguro Aute  | DST Root CA X3                                                  |           |             |   |  |
|                                                       | D-TRUST Root Class 3 CA 2 2009              | D-TRUST Root Class 3 CA 2 2009       | 05/11/2029       | Autenticação do Se | D-TRUST Root Clas                                               |           |             |   |  |
|                                                       | Entrust Root Certification Auth             | Entrust Root Certification Authority | 27/11/2026       | Autenticação do Se | Entrust                                                         |           |             |   |  |
|                                                       | Entrust Root Certification Auth             | Entrust Root Certification Authori   | 07/12/2030       | Autenticação do Se | Entrust.net                                                     |           |             |   |  |
|                                                       | GeoTrust Global CA                          | GeoTrust Global CA                   | 21/05/2022       | Autenticação do Se | GenTrust Global CA                                              |           |             |   |  |
|                                                       | GlobalSign                                  | GlobalSign                           | 18/03/2029       | Autenticação do Se | GlobalSign Root CA                                              |           |             |   |  |
|                                                       | GlobalSign                                  | GlobalSign                           | 15/12/2021       | Autenticação do Se | Google Trust Servic                                             |           |             |   |  |
|                                                       | GlobalSign Root CA                          | GlobalSign Root CA                   | 28/01/2028       | Autenticação do Se | GlobalSign Root CA                                              |           |             |   |  |
|                                                       | Go Daddy Class 2 Certification              | Go Daddy Class 2 Certification Au.   | 29/06/2034       | Autenticação do Se | Go Daddy Class 2 C                                              |           |             |   |  |
|                                                       | Go Daddy Root Certificate Auth              | Go Daddy Boot Certificate Author     | 31/12/2037       | Autenticação do Se | Go Daddy Root Cer                                               |           |             |   |  |
|                                                       | Hotspot 2.0 Trust Root CA - 03              | Hotspot 2.0 Trust Root CA - 03       | 08/12/2043       | Autenticação do Se | Hotspot 2.0 Trust R                                             |           |             |   |  |
|                                                       | Microsoft Authenticode(tm) Ro               | Microsoft Authenticode(tm) Root      | 31/12/1999       | Email Seguro Assin | Microsoft Authenti                                              |           |             |   |  |
|                                                       | Microsoft ECC Product Root Ce               | Microsoft ECC Product Root Certi     | 27/02/2043       | <todos></todos>    | Microsoft ECC Prod                                              |           |             |   |  |
|                                                       | Microsoft ECC Product Root Ce               | Microsoft ECC Product Root Certi     | 27/02/2043       | <todos></todos>    | Microsoft ECC Prod                                              |           |             |   |  |
|                                                       | Microsoft ECC TS Root Certifica             | Microsoft ECC TS Root Certificate    | 27/02/2043       | <todos></todos>    | Microsoft ECC TS R                                              |           |             |   |  |
|                                                       | Microsoft Root Authority                    | Microsoft Root Authority             | 31/12/2020       | <todos></todos>    | Microsoft Root Aut                                              |           |             |   |  |
|                                                       | Microsoft Root Certificate Auth             | Microsoft Root Certificate Authori   | 09/05/2021       | <todos></todos>    | Microsoft Root Cert                                             |           |             |   |  |
|                                                       | Microsoft Root Certificate Auth             | Microsoft Root Certificate Authori   | 23/06/2035       | <todos></todos>    | Microsoft Root Cert                                             |           |             |   |  |
|                                                       | Microsoft Root Certificate Auth             | Microsoft Root Certificate Authori   | 22/03/2036       | <todos></todos>    | Microsoft Root Cert                                             |           |             |   |  |
|                                                       | NO LIABILITY ACCEPTED. (c)97                | NO LIABILITY ACCEPTED. (c)97 Ve.     | 07/01/2004       | Carimbo de Data/H  | VeriSign Time Stam                                              |           |             |   |  |
|                                                       | Custodie Post CA 2                          | Qualindis Past CA 2                  | 24/11/2021       | Automicacto do Co  | Out Mindie Dans CA 2                                            |           |             |   |  |

3.Faça o download desse arquivo.

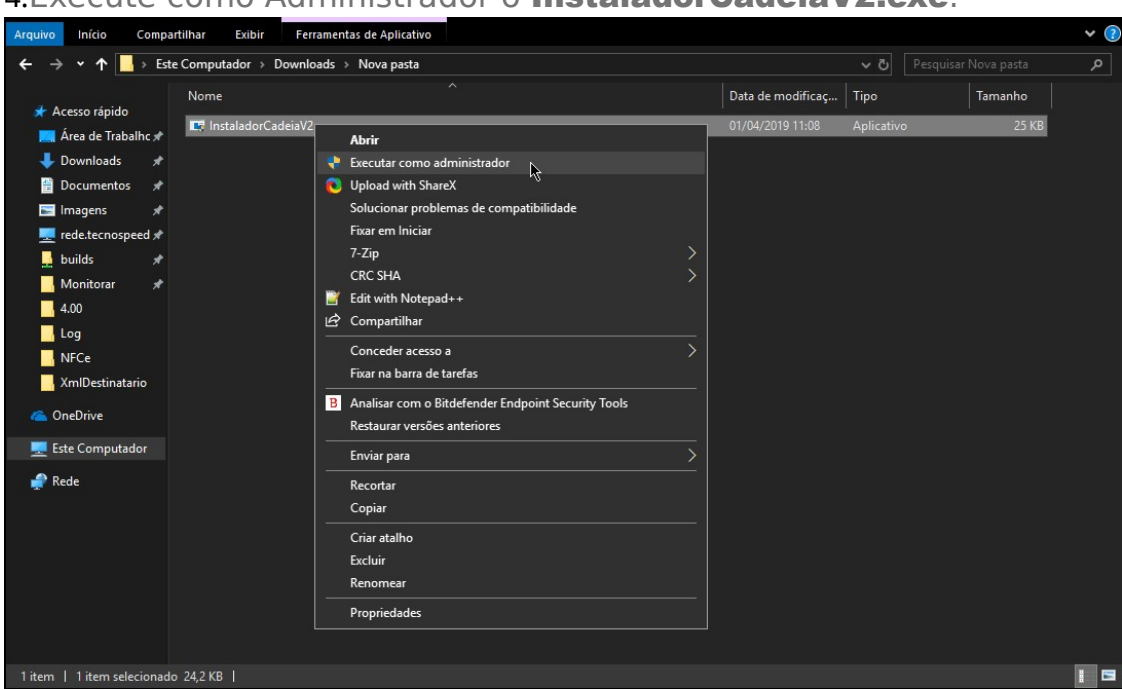

4. Execute como Administrador o InstaladorCadeiaV2.exe.

5.Clique em Instalar e aguarde até que o processo seja finalizado.

| Instalar |  |
|----------|--|
| 0.0      |  |
|          |  |

6.Teste novamente a comunicação com a SEFAZ.

Caso ainda não funcione, vá em **Opções da Internet**, na aba Avançadas, desabilite as configurações:

•Avisar quando houver incompatibilidade de endereços de certificado.

•Verificar revogação de certificados do servidor.

•Verificar se há certificados revogados do fornecedor.

Salve, reinicie a máquina e teste novamente.